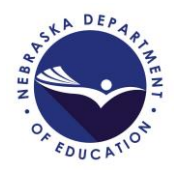

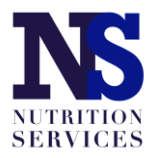

## **SFSP Application Guide**

Updated October 22, 2020

Access the SFSP application by logging in at: <u>https://nutrition.education.ne.gov</u>.

Click on the red Summer Food Service Program box in the lower left as shown in the picture below.

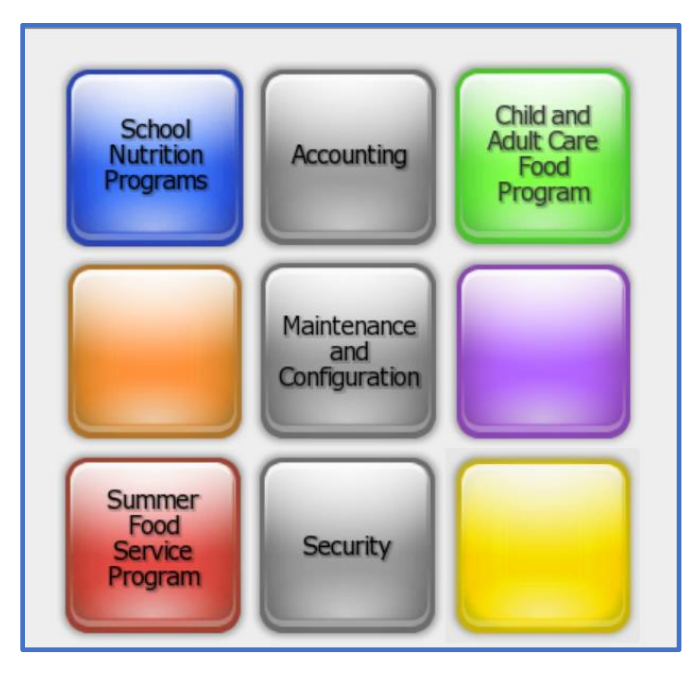

Click on "Applications" in the upper left. Then, select "Application Packet" from the list of items displayed.

| Applications >              |                                 |  |  |  |
|-----------------------------|---------------------------------|--|--|--|
| Item                        | Description                     |  |  |  |
| Sponsor Manager             | SFSP Sponsor's Profile, Site an |  |  |  |
| Application Packet          | SFSP Applications Forms (Spor   |  |  |  |
| Advance Requests            | Request Sponsor's SFSP Advar    |  |  |  |
| Advance Requests Manager    | Manage requested Sponsor's S    |  |  |  |
| Annual Audit                | Annual Audit                    |  |  |  |
| Annual Audit Status Summary | Annual Single Audit Status Su   |  |  |  |
| Download Forms              | Forms Available for Downloadii  |  |  |  |

Select the appropriate program year; click the red "Enroll" button.

The application packet page will appear. Complete the items on the page in this order:

- 1. Sponsor application;
- 2. Food Production Facility List ONLY if school has vendor agreement to receive meals from other SFA.
- 3. Site application(s);
- 4. Budget Detail;
- 5. Checklist summary

| Action              | Form Nam      | e                |                          | Late<br>Vers | est<br>ion Status    |            |                       |
|---------------------|---------------|------------------|--------------------------|--------------|----------------------|------------|-----------------------|
| View   Modify       | 📫 Sponsor Ap  | plication        |                          | Origi        | nal Pending V        | alidation/ |                       |
| Add                 | 📫 Budget Det  | ail              |                          |              |                      |            |                       |
| Details             | 븆 Food Produ  | ction Facility L | .ist (5)                 |              |                      |            |                       |
| Details             | Site Field Tr | ip List          |                          |              |                      |            |                       |
| Details             | Checklist Si  | ummary           |                          |              |                      |            |                       |
| Details             | Attachment    | List             |                          |              |                      |            |                       |
| Site Applications   | Approved      | Pending          | Return for<br>Correction | Denied       | Withdrawn/<br>Closed | Error      | Total<br>Applications |
| Site Application(s) | 0             | 78               | 0                        | 0            | 0                    | 0          | 78                    |

## **Sponsor Application**

Complete the sponsor application fields for street and mailing address, and Program Contact (CC) and Authorized Representative (AR). If one of these positions participated in SFSP training, mark the box in #14 and/or #23 and provide the training date of 10/1/2020.

If neither the CC nor AR participated in training, indicate the staff member who did attend in #24, and report the date 10/1/2020 in #25.

Provide answers to questions #26-30 shown in the picture below. Record "NSLP" in #28.

For schools that receive \$750,000 in federal funds (e.g. reimbursement from NSLP or other Federal grant programs), answer "Yes" to #29. "Yes" will trigger the Checklist Summary to require uploading of your school's most recent audit report. (See picture on page 3.)

| Gei | neral Questions                                                                                                    | Answer "Yes" in #26.                        |
|-----|----------------------------------------------------------------------------------------------------|---------------------------------------------|
| 26. | Does your agency provide year round public services to the community(ies)  • Yes  • No other than operating the SFSP?        |                                             |
|     | If <b>No</b> , which of the following circumstances supports your need to operate SFSP?                                      | Choose "Count each                          |
|     | If <b>Other</b> , please describe.                                                                                           | complete medius ins                         |
| 27. | Indicate meal count procedures (Check all that apply)                                                                        |                                             |
|     | Count each complete meal as it is served                                                                                     |                                             |
|     | Other                                                                                                    | Record "NSLP" in #28.                       |
|     | If <b>Other</b> , please describe.                                                                                           |                                             |
| 28. | List any federal agency providing<br>financial support to your agency or<br>enter "None":                                    | Your answer to #29<br>could be "No" if your |
| 29. | Did your organization receive more than \$750,000.00 in federal funds in your $\bigcirc$ Yes $\bigcirc$ No last fiscal year? | school doesn't receive                      |
|     | If Yes, list ending month of Sponsor Fiscal year:                                                                            | \$750,000 annually.                         |
|     | If Yes, 'Organization-Wide Audit' documentation is required.                                                                 |                                             |
| 30. | Will Sponsor use CACFP meal pattern (226.20) for children ages 1-6? O Yes O No                                               | Answer "No" to #30.                         |

In Reporting Requirements, provide the zip code + 4 digits for the physical address for your school.

Report the most recent renewal date of your school's DUNS. This number cannot be more than 12 months old.

Check the confirmation box.

| Reporting Requirements                                                                                                    |                                                                                                    |  |  |  |  |  |  |
|----------------------------------------------------------------------------------------------------|----------------------------------------------------------------------------------------------------|--|--|--|--|--|--|
| Dun                                                                                                    | and Bradstreet Data Universal System Number (nine (9) digit DUNS Number):                                                                                                    |  |  |  |  |  |  |
| Click here if this number does not match your records. Please contact NDE to change the DUNS number<br>Normally, the DUNS number will not change unless the sponsor has changed their Federal Tax ID num<br>(FTIN). |                                                                                                    |  |  |  |  |  |  |
| Physical address zip code from the System for Awards Management (SAM) Registration:                                                                                                    |                                                                                                    |  |  |  |  |  |  |
|                                                                                                    | Click www.usps.com to verify the zip code + 4.                                                                                                    |  |  |  |  |  |  |
| Date                                                                                                    | e the Registration was completed or renewed:                                                                                                    |  |  |  |  |  |  |
|                                                                                                    | Sponsors are strongly encouraged to maintain a copy of the confirmation email received from SAM Registration.                                                                |  |  |  |  |  |  |
|                                                                                                    | By checking the confirmation box and providing the date of registration or renewal, the Sponsor is confirming successful online registration or renewal in SAM Registration. |  |  |  |  |  |  |
|                                                                                                    | For further instructions, see Download Forms, document SAM_SFSP.                                                                                                    |  |  |  |  |  |  |

Complete questions #31a, #31b and #31d; then, check the certification box for #32. Click "Save" at the bottom.

| Cer | tific        | ation                                                                                                    |                          |                      |
|-----|--------------|----------------------------------------------------------------------------------------------------|--------------------------|----------------------|
| 31. | Stat<br>back | e policies and rules require a sponsor to certify information regarding past business participati<br>kground. Please answer the following questions:                                                                                                    | on and cri               | minal                |
|     | a.           | Has the sponsor or any of the sponsor's principals participated in any publicly funded programs within the past seven years?                                                                                                    | Yes                      | 🔿 No                 |
|     |              | <b>NOTE: Principal</b> means any individual who holds a management position within, or is an officer of, the sponsor, including all members of the sponsor's board of directors, or otherwise exercises control of, or determines the actions of, the sponsor.       |                          |                      |
|     |              | Publicly funded means money that is received from a local, state, or federal governmental agency.                                                                                                    |                          |                      |
|     | b.           | Within the past seven years, has the sponsor or any principals been declared ineligible to participate in any publicly funded programs for violating program requirements?                                                                                           | ⊖ Yes                    | 💿 No                 |
|     |              | If yes, answer question c.                                                                                                    |                          |                      |
|     | c.           | Were the violations corrected and eligibility restored, including payments of debts owed?                                                                                                    | ⊖ Yes                    | 🔿 No                 |
|     | d.           | Has the sponsor or any of the sponsor's principals been convicted of any activity that occurred within the past seven years that indicated a lack of business integrity?                                                                                             | ⊖ Yes                    | 🔘 No                 |
|     |              | <b>NOTE:</b> A lack of business integrity includes fraud, antitrust violations, embezzlement, theft, forgery, bribery, falsification or destruction of records, making false statements, receiving stolen property, making false claims, and obstruction of justice. |                          |                      |
| 32. |              | I hereby certify that neither the Sponsor nor its principals/authorized representatives is prese<br>suspended, proposed for debarment, declared ineligible, disqualified, or voluntarily excluded<br>this transaction by any Federal/State department or agency.     | ently deba<br>from parti | rred,<br>cipation in |

## **Food Production Facility**

| Action              | Form Nam        | e                   |                          | Late<br>Vers | est<br>ion Status    |            |                       |
|---------------------|-----------------|---------------------|--------------------------|--------------|----------------------|------------|-----------------------|
| View   Modify       | 📫 Sponsor Ap    | Sponsor Application |                          |              | nal Pending \        | alidation/ |                       |
| bbA                 | 🟓 Budget Det    | ail                 |                          |              |                      |            |                       |
| Details             | 븆 Food Produ    | ction Facility L    | ist                      |              |                      |            |                       |
| Details             | Site Field Ti   | rip List            |                          |              |                      |            |                       |
| Details             | Checklist S     | ummary              |                          |              |                      |            |                       |
| Details             | Attachment List |                     |                          |              |                      |            |                       |
| Site Applications   | Approved        | Pending             | Return for<br>Correction | Denied       | Withdrawn/<br>Closed | Error      | Total<br>Applications |
| Site Application(s) | 0               | 78                  | 0                        | 0            | 0                    | 0          | 78                    |

A Food Production Facility should be entered ONLY if your school has an SFSP site that receives vended meals from another SFA. This facility will be used in #73 of the site application(s) ONLY if that site receives meals from a vendor. It is not necessary to add a Food Production Facility if the site(s) prepares meals onsite or at a central kitchen.

Select "Details" of the Food Production Facility List in the Application Packet page. Then, choose "Add Facility":

|                     |                     | Found: 0 |  |  |  |  |
|---------------------|---------------------|----------|--|--|--|--|
| Action              | Facility Name       | Status   |  |  |  |  |
| No data to display. |                     |          |  |  |  |  |
|                     | < Back Add Facility |          |  |  |  |  |

Complete the Food Production Facility Information, Facility Address, Facility Contact and Vended Facility Information sections. Click "Save" at the bottom; then click "Finish" when prompted.

| Foo | od Production Facility Infor | mation                |
|-----|------------------------------|-----------------------|
| 1.  | Food Preparation Type:       | Vended V              |
| 2.  | Facility Name:               |                       |
| Fac | cility Address               |                       |
| 3.  | Address Line 1:              |                       |
|     | Address Line 2:              |                       |
| 4.  | City:                        |                       |
| 5.  | State:                       | NE Zip:               |
| Fac | cility Contact               |                       |
| 6.  | Name:                        | Salutation First Name |
|     |                              |                       |
| 7.  | Email Address:               |                       |
| 8.  | Phone:                       | Ext: Fax:             |
| 9.  | Title:                       |                       |

Complete the Vended Facility Information section as you see below. Provide your specific information for #10, #13 and #14. Save at the bottom and navigate back to the Application Packet page.

| Ve   | Vended Facility Information                                                     |                                                                                                    |  |  |  |  |  |
|------|---------------------------------------------------------------------------------|----------------------------------------------------------------------------------------------------|--|--|--|--|--|
| 10.  | If vended by a School Food Authority<br>entity other than an SFA or another s   | (SFA) or another SFSP Sponsor, enter SFA/Sponsor name. If vended by an<br>SFSP Sponsor, enter the entity's name.                     |  |  |  |  |  |
| 11.  | . If meals will be vended, indicate whe<br>alternate form or is exempt from con | ther the Sponsor is using NDE-provided contract/agreement forms, approved npetitive bidding and will use a simple written agreement. |  |  |  |  |  |
|      | 0:                                                                              | I will be using state agency's Invitation For Bid and contract (FNS 688)                                                             |  |  |  |  |  |
|      | •                                                                               | I am exempt from competitive bidding and will use a simple written agreement                                                         |  |  |  |  |  |
|      | 0                                                                               | I have received state agency approval to use an alternate form                                                                       |  |  |  |  |  |
| 12.  | . Is the Sponsor extending the Food S                                           | ervice Management Company (FSMC) contract for which it went out for bid?                                                             |  |  |  |  |  |
|      | 0,                                                                              | Yes                                                                                                    |  |  |  |  |  |
|      | 0                                                                               | No                                                                                                    |  |  |  |  |  |
|      |                                                                                 | N/A                                                                                                    |  |  |  |  |  |
| 13.  | . Contract Start Date:                                                          | Sec. 1                                                                                                    |  |  |  |  |  |
| 14.  | . Contract End Date:                                                            |                                                                                                    |  |  |  |  |  |
| 15.  | . Number of renewal years 0 ~ specified in the contract:                        |                                                                                                    |  |  |  |  |  |
| 16.  | . Current extension number: 0 🗸                                                 |                                                                                                    |  |  |  |  |  |
| Crea | ated By: , on: 10/22/2020 2:21:05 PM                                            | Modified By: . on: 10/22/2020 2:30:15 PM                                                                                             |  |  |  |  |  |

## **Site Application**

Access the site application by clicking on your school name under "Site Application(s)" in the green box in the Application Packet page pictured below.

|                     |               |                                     |                          |               | Pa                   | cket Assigned      | d To: unassigned      |  |
|---------------------|---------------|-------------------------------------|--------------------------|---------------|----------------------|--------------------|-----------------------|--|
| Action              | Form Nam      | ie                                  |                          | Late<br>Versi | est<br>ion Status    |                    |                       |  |
| View   Admin        | Sponsor Ap    | Sponsor Application                 |                          |               | nal Not Sul          | Not Submitted      |                       |  |
| View   Admin        | Budget Det    | Budget Detail                       |                          |               | nal Pending          | Pending Validation |                       |  |
| Details             | 📫 Food Produ  | ➡ Food Production Facility List (1) |                          |               |                      |                    |                       |  |
| Details             | Site Field T  | rip List                            |                          |               |                      |                    |                       |  |
| Details             | 📫 Checklist S | ummary (1)                          |                          |               |                      |                    |                       |  |
| Details             | Application   | Application Packet Notes            |                          |               |                      |                    |                       |  |
| Details             | Attachmen     | t List                              |                          |               |                      |                    |                       |  |
|                     |               |                                     |                          |               |                      |                    |                       |  |
| Site Applications   | Approved      | Pending                             | Return for<br>Correction | Denied        | Withdrawn/<br>Closed | Error              | Total<br>Applications |  |
| Site Application(s) | 0             | 0                                   | 0                        | 0             | 0                    | 0                  | 0                     |  |

If your school is new to the SFSP "Add Site Application" in the bottom left (see below). A list of available sites will appear.

| Action         |      | Site ID / Site Name |
|----------------|------|---------------------|
| View   Modify  | •    | 0001                |
| Add Site Appli | cati | on                  |

After all sites have been added, click "Modify" under "Action."

Complete questions #1 through #15 with information about the school and personnel.

For a site that has not operated the SFSP in the past, answer the following questions as shown below:

\*The pre-approval date should be 8/1/2020. Pre-approval visit requirements have been waived for the SFSP and this visit does not need to be conducted; however, a date must be entered in the application.

| Site | e Eligibility                                                                                                    |              |                |                    | Do not answer #19 or #20.                                                           |
|------|----------------------------------------------------------------------------------------------------|--------------|----------------|--------------------|-------------------------------------------------------------------------------------|
| 18.  | Is this site a licensed child care facility?                                                                                                    | ⊖ Yes        | No             |                    |                                                                                     |
| 19.  | If this site is a licensed child care facility, will this site only<br>serve children who are enrolled for care?                                                                                    | ⊖ Yes        | 🔘 No           |                    | Answer "No" to #21.                                                                 |
| 20.  | If this site will serve children who are enrolled for care and<br>children from the community, will all children be served<br>together and in a common area that is not licensed for child<br>care? | O Yes        | 🔿 No           |                    | If your school operated the                                                         |
| 21.  | Is this site open only to enrolled summer school students who receive academic credit?                                                                                                    | ○ Yes        | No             |                    | SFSP in the past, answer #23<br>and #24 "No"                                        |
| 22.  | Did this site operate last year? If no, enter pre-operational site visit date below.                                                                                                    | Yes          | 🔿 No           |                    |                                                                                     |
| 23.  | Did this site have serious deficiency findings or significant operational deficiencies last program year? If yes, enter pre-<br>operational site visit date below.                                  | O Yes        | No             | ○ N/A              | If your school did not                                                              |
| 24.  | Has this site experienced significant SFSP staff turnover since last program year? If yes, enter pre-operational site visit date below.                                                             | ○ Yes        | No             | ○ N/A              | operate the SFSP in 2019-20,                                                        |
| 25.  | Date of the Sponsor's pre-operational site visit, if applicable.                                                                                                    |              | ٨              |                    | answer #22 No and enter                                                             |
| 26.  | Do you know of another Summer Food Service Program or<br>Seamless Summer Option feeding site within one-fourth mile?                                                                                | ⊖ Yes        | 🖲 No           |                    | 8/1/2020 in #25.                                                                    |
|      | If yes, list the name of the Sponsor and the name of the site th<br>under your sponsorship, you may list only the site's name.)                                                                     | at is within | one-fourth mil | e. (If the site is |                                                                                     |
|      | The site within one-fourth mile is under my sponsorship:                                                                                                    | Yes          | No             |                    | If the site operates within $\frac{1}{4}$                                           |
|      | Sponsor Name:                                                                                                    |              |                |                    | mile of another SESP site                                                           |
|      | Site Name:                                                                                                    |              |                |                    |                                                                                     |
|      | Explain how the two or more sites will not serve the same group of children for the same type of meal service.                                                                                      |              |                | 1,                 | answer "Yes" to #26 and<br>provide this explanation:<br>"serves school's students". |

If your school intends to serve **only enrolled students** and not all community children ages 1 – 18 years, select **Restricted Open** in #27.

\*If your school intends to provide meals to all community children ages 1 – 18 years, choose **Open** in #27.

Please verify site eligibility by using one of the options below, which are listed in priority order.

**Priority 1**:  $\geq$ 50% of enrolled students qualify for Free or Reduced price meals (see green heading below); or

Priority 2: site is located in an eligible area (see blue heading on page 10); or

**Priority 3**: neither Priority 1 nor Priority 2 are applicable and Nebraska's statewide Area Eligibility Waiver must be used (see purple heading on page 11).

## School sites with $\geq$ 50% F/R price meal eligibility (see picture below):

Determine which claim month in SY2019-2020 validates  $\geq$ 50% F/R eligibility. Choose School Data in #28. Enter the claim month in which  $\geq$ 50% of students were eligible for F/R price meals in Eligibility Data – Start date.

Choose "School" in #29. Enter School District and Site Name in #30. Enter the percent value of students eligible for F/R meals in the claim month noted in #28 above.

Do not enter information for census data (block number, group number, percentage of needy children).

Answer #31 to explain why your school is choosing to operate a Restricted Open site. Do not answer #32 or #33.

| Sit | е Туре                                                                                                    |                                                                           |
|-----|----------------------------------------------------------------------------------------------------|---------------------------------------------------------------------------|
|     | Indicate the Site Type, the Eligibility Method, and the Primary                                                                                                   | Service provided by this site.                                            |
| 27. | Site Type:                                                                                                    | Restricted Open V                                                         |
| 28. | Eligibility Method:                                                                                                    | School Data                                                               |
|     | For School Data or Census Data Eligibility Methods, indicate the                                                                                                  | e Start Date.                                                             |
|     | Eligibility Data - Start date:                                                                                                    |                                                                           |
|     | Eligibility Data - Expiration date:                                                                                                    | 09/30/2024                                                                |
| 29. | Primary service provided by this site:                                                                                                    | School                                                                    |
|     |                                                                                                    | If Service is Other, describe:                                            |
|     |                                                                                                    |                                                                           |
| 30. | If School Data is selected, provide the complete name of the se<br>and reduced-price eligible students from which this site will dra                              | chool district, school name, and the number of free<br>aw its attendance. |
|     | School District:                                                                                                    | School District Name                                                      |
|     | School Name:                                                                                                    | School Site Name                                                          |
|     | Percentage of Enrollment Eligible for Free and Reduced-<br>price Meals:                                                                                           | ×× %                                                                      |
|     | If this site is a public school site and another school's data was<br>used to establish eligibility for this site, explain why another<br>school's data was used. | 5                                                                         |
|     | If census data is the selected eligibility method, enter the follo                                                                                                | wing:                                                                     |
|     | Block Number:                                                                                                    |                                                                           |
|     | Group Number:                                                                                                    |                                                                           |
|     | Percentage of Needy Children (if known):                                                                                                    | %                                                                         |
| 31. | If Restricted Open or Closed-Enrolled is selected as Site Type,                                                                                                   | provide reason for operating this type of site.                           |
|     |                                                                                                    |                                                                           |

## School sites that do not have $\geq$ 50% F/R price meal eligibility:

Visit the <u>USDA Area Eligibility Map</u> to determine if your meal service site is in an eligible area. Locations in pink shaded areas ARE area eligible.

Search your meal site location in the search box of the <u>USDA Area Eligibility Map</u> in the upper left. If the location of the site is in a pink shaded area like that shown in the picture below, click on the carrot (circled in blue) to display the GEOID number. (See picture on page 9.)

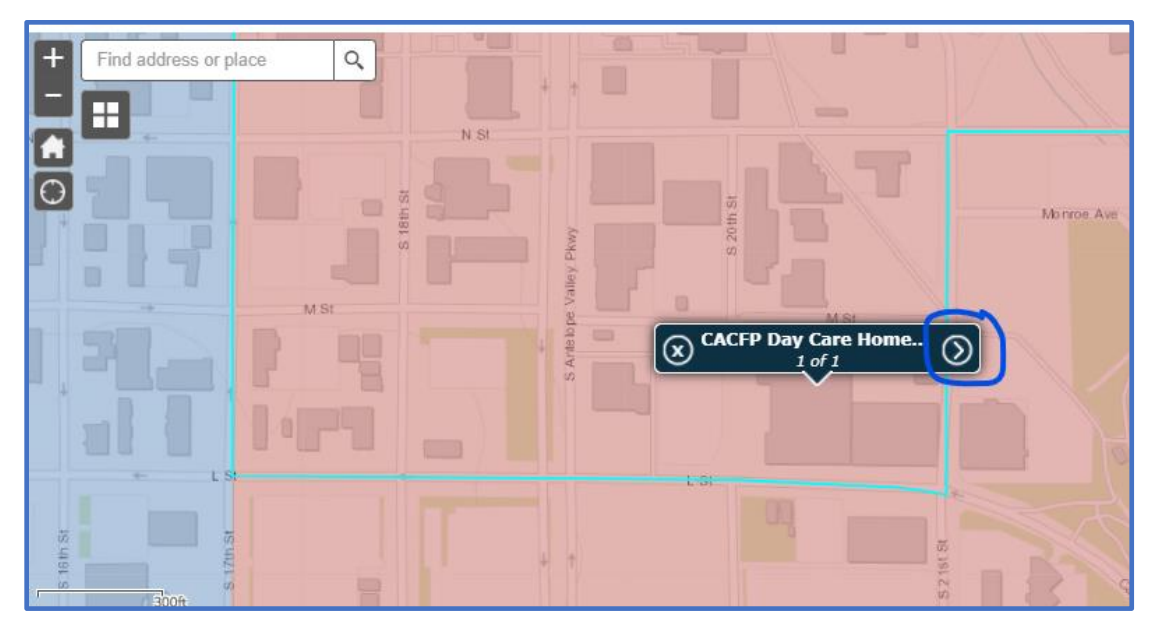

The GEOID is highlighted in yellow in the picture below. Copy and paste the GEOID number to use in the site application information. Note the CBG percentage or Census Tract value  $\geq$ 50% and report it in the Percentage of Needy Children box in the site application (see below).

| $\otimes$                                                           | 1 of 1                       | ٩ |
|---------------------------------------------------------------------|------------------------------|---|
| CACFP Day Care Home (Tier I) and SFSP Summer Meal Site Eligib       | ility for FY20: 311090018001 |   |
| GEOID                                                               | 311090018001                 |   |
| State                                                               | Nebraska                     |   |
| FY 2020 Area Eligible?                                              | YES                          |   |
| CBG: Percentage of children (0-18) eligible for F/RP meals          | 82.40                        |   |
| CBG: Number of children (0-18) eligible for F/RP meals (Numerato    | 70.00                        |   |
| CBG: Total children (0-18) (Denominator)                            | 85.00                        |   |
| Percentage of children (0-12) eligible for F/RP meals               | 84.60                        |   |
| CBG: Number of children (0-12) eligible for F/RP meals (Numerato    | or) 55.00                    |   |
| CBG: Total children (0-12) (Denominator)                            | 65.00                        |   |
| Census Tract: Percentage of children (0-18) eligible for F/RP meals | 85.50                        |   |
| Census Tract: Percentage of children (0-12) eligible for F/RP meals | 86.00                        |   |

Choose Census Data in #28. Record the date the <u>USDA Area Eligibility Map</u> was accessed in the eligibility start date box. (See picture on page 10.)

Choose School in #29.

Leave School District, Site Name and percent value of students eligible for F/R meals in #30 blank.

Paste the copied GEOID from the <u>USDA Area Eligibility Map</u> into Block Number and Group Number in #30. Record the percent value reported in the CBG or Census Tract of the Area Eligibility map.

Answer #31 to explain why your school is choosing to operate a Restricted Open site.

Do not answer #32 or #33.

| Sit | е Туре                                                                                                    |                                                                     |
|-----|----------------------------------------------------------------------------------------------------|---------------------------------------------------------------------|
|     | Indicate the Site Type, the Eligibility Method, and the Primary S                                                                                           | Service provided by this site                                       |
| 27  | Site Type:                                                                                                    | Restricted Open                                                     |
| 28. | Eligibility Method:                                                                                                    | Census Data                                                         |
| 20. | For School Data or Census Data Eligibility Methods, indicate the                                                                                            | Start Date.                                                         |
|     | Eligibility Data - Start date:                                                                                                    | ○ • • • • • • • • • • • • • • • • • • •                             |
|     | Eligibility Data - Expiration date:                                                                                                    | 09/30/2024                                                          |
| 29. | Primary service provided by this site:                                                                                                    | School V                                                            |
|     |                                                                                                    | If Service is Other, describe:                                      |
|     |                                                                                                    |                                                                     |
| 30. | If School Data is selected, provide the complete name of the so<br>and reduced-price eligible students from which this site will dra                        | hool district, school name, and the number of free wits attendance. |
|     | School District:                                                                                                    |                                                                     |
|     | School Name:                                                                                                    |                                                                     |
|     | Percentage of Enrollment Eligible for Free and Reduced-<br>price Meals:                                                                                     | 9%                                                                  |
|     | If this site is a public school site and another school's data was used to establish eligibility for this site, explain why another school's data was used. |                                                                     |
|     | If census data is the selected eligibility method, enter the follow                                                                                         | ving:                                                               |
|     | Block Number:                                                                                                    | XXXXXXXXXXXX                                                        |
|     | Group Number:                                                                                                    | XXXXXXXXXXXX                                                        |
|     | Percentage of Needy Children (if known)                                                                                                    | XX 0%                                                               |
| 21  | If Pertricted Open or Closed-Enrolled is selected as Site Type                                                                                              | rovide reason for operating this type of site                       |
| 51. | In Restricted Open of Closed-Enrolled is selected as site type, p                                                                                           | for the reason for operating this type of site.                     |
|     |                                                                                                    |                                                                     |
|     |                                                                                                    |                                                                     |
| 32. | If site type is Closed Enrolled, provide the following information                                                                                          | 1:                                                                  |
|     | Projected Number of Enrolled Children:                                                                                                    |                                                                     |
|     | Projected Number of Enrolled Children who are eligible to receive free or reduced-price meals:                                                              |                                                                     |
|     | Percentage of enrolled children:                                                                                                    | 0 %                                                                 |

# School sites that do not have $\geq$ 50% F/R price meal eligibility and are NOT located in an eligible area according to the Area Eligibility Map:

Visit the <u>USDA Area Eligibility Map</u> to determine if your meal service site is in an eligible area. Locations in pink shaded areas ARE area eligible.

Search your meal site location in the search box of the <u>USDA Area Eligibility Map</u> in the upper left. If the location of the site is in a blue shaded area like that shown in the picture below, it is not area eligible.

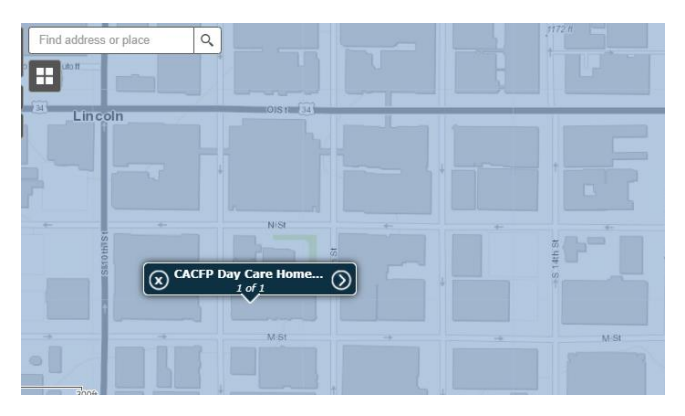

These sites will use Nebraska's state-wide Area Eligibility waiver to operate Open or Restricted Open SFSP sites.

Choose Census Data in #28.

Chose School in #29.

Leave School District, Site Name and percent value of students eligible for F/R meals in #30 blank.

Record "COVID19" in both Block Number and Group Number in #30. Leave the percent value box blank.

Answer #31 to explain why your school is choosing to operate a Restricted Open site.

Do not answer #32 or #33.

(See picture on next page.)

| Site | е Туре                                                                                                    |                                                                      |
|------|----------------------------------------------------------------------------------------------------|----------------------------------------------------------------------|
|      | Indicate the Site Type, the Eligibility Method, and the Primary S                                                                                                 | Service provided by this site.                                       |
| 27.  | Site Type:                                                                                                    | Restricted Open V                                                    |
| 28.  | Eligibility Method:                                                                                                    | Census Data 🗸                                                        |
|      | For School Data or Census Data Eligibility Methods, indicate the                                                                                                  | e Start Date.                                                        |
|      | Eligibility Data - Start date:                                                                                                    |                                                                      |
|      | Eligibility Data - Expiration date:                                                                                                    | 09/30/2024                                                           |
| 29.  | Primary service provided by this site:                                                                                                    | School V                                                             |
|      |                                                                                                    | If Service is Other, describe:                                       |
|      |                                                                                                    |                                                                      |
| 30.  | If School Data is selected, provide the complete name of the so and reduced-price eligible students from which this site will dra                                 | chool district, school name, and the number of free wits attendance. |
|      | School District:                                                                                                    |                                                                      |
|      | School Name:                                                                                                    |                                                                      |
|      | Percentage of Enrollment Eligible for Free and Reduced-<br>price Meals:                                                                                           | %                                                                    |
|      | If this site is a public school site and another school's data was<br>used to establish eligibility for this site, explain why another<br>school's data was used. |                                                                      |
|      | If census data is the selected eligibility method, enter the follow                                                                                               | wing:                                                                |
|      | Block Number:                                                                                                    | COVID19                                                              |
|      | Group Number:                                                                                                    | COVID19                                                              |
|      | Percentage of Needy Children (if known):                                                                                                    | 0/0                                                                  |
| 31.  | If Restricted Open or Closed-Enrolled is selected as Site Type,                                                                                                   | provide reason for operating this type of site.                      |
|      |                                                                                                    |                                                                      |
| 32.  | If site type is Closed Enrolled, provide the following information                                                                                                | 1:                                                                   |
|      | Projected Number of Enrolled Children:                                                                                                    |                                                                      |
|      | Projected Number of Enrolled Children who are eligible to<br>receive free or reduced-price meals:                                                                 |                                                                      |
|      | Percentage of enrolled children:                                                                                                    | 0 %                                                                  |

Select the meal types you will be offering through the SFSP in #34. The SFSP allows schools to serve breakfast or lunch, or breakfast + lunch, or one main meal and snack each day.

Make appropriate selections in #35, #37, #38, #39 and #40. Answer "No" to #36.

| Site | e Operation                                                                                                    |
|------|----------------------------------------------------------------------------------------------------|
| 34.  | Check meal type(s) to be served at this site:                                                                                                    |
|      | Breakfast AM Snack Lunch PM Snack Supper                                                                                                    |
| 35.  | Indicate your system for serving meals to attending children:                                                                                                    |
|      | Cafeteria Style                                                                                                    |
|      | Unitized meal                                                                                                    |
|      | Family Style (Available to camp sites only)                                                                                                    |
|      | Offer vs. Serve                                                                                                    |
|      | Other (provide explanation)                                                                                                    |
|      |                                                                                                    |
| 36.  | Indicate if this is an outdoor or mobile site? O Yes O No                                                                                                    |
| 37.  | Indicate how the site supervisor will communicate the number of meals that will be needed for the following day:                                                                                                    |
|      | v                                                                                                    |
| 38.  | Indicate your plan for the receipt and storage of<br>meals before serving to children: Appropriate holding equipment is not available. Meals<br>will be delivered no earlier than one hour prior to the<br>beginning of meal service.                                                                                                    |
|      | <ul> <li>Appropriate holding equipment is available at site to<br/>maintain meals at appropriate temperatures until<br/>service.</li> </ul>                                                                                                    |
| 39.  | Indicate your plan for the storage or disposal of vertice of the storage of the storage of the s |
| 40.  | Indicate your plan for serving meals during vincement weather (ex: excessive heat, rain):                                                                                                    |
|      | Other (provide explanation below):                                                                                                    |
|      |                                                                                                    |

(Continue on next page.)

By making meal type selections in #34, those meal types will become active for modification in the meal service options in #41 through #70 of the site application. An example for Breakfast is shown below.

Make appropriate selections in #41 and #42.

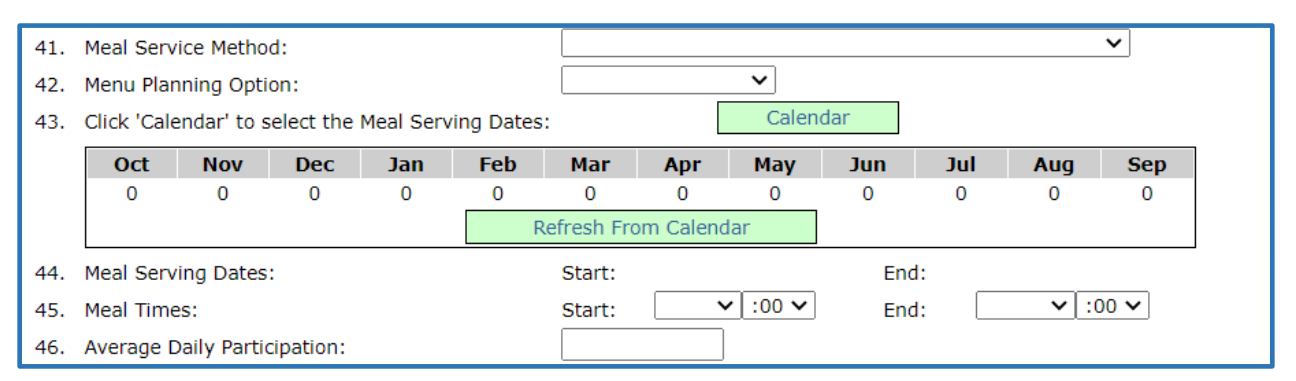

The current application will contain information for meals served beginning 10/1/2020 through the end of the 2020-21 school year. Click on the green "Calendar" button; a window will open. Update the end date to reflect the last day of school and select the days of the week that meals have been or will be served. If your school chooses to implement the SFSP after 10/1/2020, please update the start date to accurately reflect your SFSP start date.

|         | 2021 SFSP Site Meal Serving Dates - Breakfast |     |     |         |                     |        |       |       |                 |
|---------|-----------------------------------------------|-----|-----|---------|---------------------|--------|-------|-------|-----------------|
|         | Calendar Options                              |     |     |         |                     |        |       |       |                 |
| са<br>2 | alendar Year:<br>2021 - 2022                  |     |     | <u></u> | itart:<br>10/1/2020 | End:   |       |       |                 |
| D       | Days To Include                               | Sun | Mon | 🗹 Tue   | Wed Save and Clo    | Thu se | 🗹 Fri | 🗌 Sat | Update Calendar |
| Da      | ays Selected per Month                        |     |     |         |                     |        |       |       |                 |

Click "Update Calendar" and scroll through the calendar window to unselect days that meals were not or will not be served. (See picture on next page.) Remove days that meals will not be provided by clicking to un-shade them. After ensuring days are correctly removed from the calendar, click the red "Save and Close" button at the top of the calendar window.

|     |           | o         | ctobe     | er 202    | 20        |           |           |     |           | No        | oveml     | oer 20    | 20        |           |           |     |           | De        | ecemt     | er 20     | 20        |           |           |
|-----|-----------|-----------|-----------|-----------|-----------|-----------|-----------|-----|-----------|-----------|-----------|-----------|-----------|-----------|-----------|-----|-----------|-----------|-----------|-----------|-----------|-----------|-----------|
|     | Su        | Мо        | Tu        | We        | Th        | Fr        | Sa        |     | Su        | Мо        | Tu        | We        | Th        | Fr        | Sa        |     | Su        | Мо        | Tu        | We        | Th        | Fr        | Sa        |
| ≥   |           |           |           |           | 1         | 2         | 3         | ≥   |           |           |           |           |           |           |           | ≥   |           |           | 1         | 2         | <u>3</u>  | <u>4</u>  | 5         |
| ≥   | 4         | <u>5</u>  | <u>6</u>  | <u>Z</u>  | <u>8</u>  | <u>9</u>  | <u>10</u> | ≥   | 1         | 2         | <u>3</u>  | <u>4</u>  | <u>5</u>  | <u>6</u>  | Z         | ≥   | <u>6</u>  | Z         | <u>8</u>  | <u>9</u>  | <u>10</u> | <u>11</u> | <u>12</u> |
| ≥   | <u>11</u> | <u>12</u> | <u>13</u> | <u>14</u> | <u>15</u> | <u>16</u> | <u>17</u> | ≥   | 8         | <u>9</u>  | <u>10</u> | <u>11</u> | <u>12</u> | <u>13</u> | <u>14</u> | ≥   | <u>13</u> | <u>14</u> | <u>15</u> | <u>16</u> | <u>17</u> | <u>18</u> | <u>19</u> |
| ≥   | <u>18</u> | <u>19</u> | <u>20</u> | <u>21</u> | <u>22</u> | <u>23</u> | <u>24</u> | ≥   | <u>15</u> | <u>16</u> | <u>17</u> | <u>18</u> | <u>19</u> | <u>20</u> | <u>21</u> | ≥   | <u>20</u> | <u>21</u> | <u>22</u> | <u>23</u> | <u>24</u> | <u>25</u> | <u>26</u> |
| ≥   | <u>25</u> | <u>26</u> | <u>27</u> | <u>28</u> | <u>29</u> | <u>30</u> | <u>31</u> | ≥   | 22        | <u>23</u> | <u>24</u> | <u>25</u> | <u>26</u> | <u>27</u> | <u>28</u> | ≥   | <u>27</u> | <u>28</u> | <u>29</u> | <u>30</u> | <u>31</u> |           |           |
| ≥   |           |           |           |           |           |           |           | ≥   | <u>29</u> | <u>30</u> |           |           |           |           |           | ≥   |           |           |           |           |           |           |           |
|     |           |           |           |           |           |           |           |     |           |           |           |           |           |           |           |     |           |           |           | 202       |           |           |           |
|     |           | <u>ار</u> | anuai     | y 202     |           |           |           |     |           | F         | eorua     | ry 20.    | 21        |           |           |     |           |           | Marcr     | 1 202     |           |           |           |
| >   | Su        | Мо        | Tu        | we        | In        | 1         | 2 5a      | >   | Su        | 1         | 2         | we<br>3   | 4         | 5         | 5a<br>6   | >   | Su        | 1         | 2         | we<br>3   | 4         | 5         | 6<br>6    |
| -   | 3         | 4         | 5         | 6         | 7         | 8         | 9         | -   | 7         |           | -         | <br>10    | <br>11    | <br>12    | - 13      | -   | 7         |           | =<br>9    | <br>10    | <br>11    | <br>12    | 13        |
| -   | 10        | 11        | 12        | 13        | 14        | 15        | 16        | -   | 14        | ⊻<br>15   |           | 17        | 18        | 10        | 20        | -   | -<br>14   | 15        | <br>16    | 17        | 18        | 19        | 20        |
| -   | 17        | 18        | 19        | 20        | 21        | 22        | 23        | -   | 21        | 12        | 10        | 24        | 10        | 12        | 20        | ~   | 21        | 12        | 10        | 24        | 25        | 26        | 20        |
| ~   |           | 25        | 26        | 20        | 20        | 20        |           | 2   | 21        | ~         | 23        | 24        | 23        | 20        | <u> </u>  | 2   | 21        | 20        | 20        | 24        | 23        | 20        | <u> </u>  |
| 2   | 24        | 23        | 20        | ~         | 20        | 29        | 30        | 2   | 28        |           |           |           |           |           |           | 2   | 28        | 29        | 30        | 31        |           |           |           |
| _ ≥ | 31        |           |           |           |           |           |           | _ ≥ |           |           |           |           |           |           |           | _ ≥ |           |           |           |           |           |           |           |
|     |           |           | April     | 2021      |           |           |           |     |           |           | May       | 2021      |           |           |           |     |           |           | June      | 2021      |           |           |           |
|     | Su        | Мо        | Tu        | We        | Th        | Fr        | Sa        |     | Su        | Мо        | Tu        | We        | Th        | Fr        | Sa        |     | Su        | Мо        | Tu        | We        | Th        | Fr        | Sa        |
| ≥   |           |           |           |           | 1         | 2         | 3         | ≥   |           |           |           |           |           |           | 1         | ≥   |           |           | 1         | 2         | 3         | 4         | 5         |
| ≥   | 4         | <u>5</u>  | <u>6</u>  | <u>Z</u>  | <u>8</u>  | <u>9</u>  | <u>10</u> | ≥   | 2         | <u>3</u>  | <u>4</u>  | <u>5</u>  | <u>6</u>  | Z         | <u>8</u>  | ≥   | <u>6</u>  | Ζ         | <u>8</u>  | 2         | <u>10</u> | <u>11</u> | <u>12</u> |
| ≥   | <u>11</u> | <u>12</u> | <u>13</u> | <u>14</u> | <u>15</u> | <u>16</u> | <u>17</u> | ≥   | 2         | <u>10</u> | <u>11</u> | <u>12</u> | <u>13</u> | <u>14</u> | <u>15</u> | ≥   | <u>13</u> | <u>14</u> | <u>15</u> | <u>16</u> | <u>17</u> | <u>18</u> | <u>19</u> |
| ≥   | <u>18</u> | <u>19</u> | <u>20</u> | <u>21</u> | <u>22</u> | <u>23</u> | <u>24</u> | ≥   | <u>16</u> | <u>17</u> | <u>18</u> | <u>19</u> | <u>20</u> | <u>21</u> | 22        | ≥   | <u>20</u> | <u>21</u> | <u>22</u> | <u>23</u> | <u>24</u> | 25        | <u>26</u> |
| ≥   | <u>25</u> | <u>26</u> | <u>27</u> | <u>28</u> | <u>29</u> | <u>30</u> |           | ≥   | <u>23</u> | <u>24</u> | <u>25</u> | <u>26</u> | <u>27</u> | <u>28</u> | <u>29</u> | ≥   | <u>27</u> | <u>28</u> | <u>29</u> | <u>30</u> |           |           |           |
| ≥   |           |           |           |           |           |           |           | ≥   | <u>30</u> | <u>31</u> |           |           |           |           |           | ≥   |           |           |           |           |           |           |           |

Back on the site application page, click the "Refresh From Calendar" button then wait several seconds and the operation days for each month will populate. Make sure the meal start and end times and Average Daily Participation are correct. The meal's Average Daily Participation is an estimate of the number of students who will be served that meal type.

Repeat these steps for each meal service.

| Bre                      | Breakfast                 |             |             |           |            |            |              |            |                    |         |         |     |
|--------------------------|---------------------------|-------------|-------------|-----------|------------|------------|--------------|------------|--------------------|---------|---------|-----|
| 41. Meal Service Method: |                           |             |             |           | Self-Pr    | ep - Recei | ves meals    | (Central K | (itchen)           |         | ~       |     |
| 42.                      | 42. Menu Planning Option: |             |             |           |            | SFSP N     | 1eal Patter  | n 🖌        |                    |         |         |     |
| 43.                      | Click 'Cale               | ndar' to s  | elect the I | Meal Serv | ing Dates: |            |              | Calend     | lar                |         |         |     |
|                          | Oct                       | Nov         | Dec         | Jan       | Feb        | Mar        | Apr          | May        | Jun                | Jul     | Aug     | Sep |
|                          | 22                        | 21          | 19          | 15        | 20         | 20         | 22           | 13         | 0                  | 0       | 0       | 0   |
|                          |                           |             |             |           | R          | efresh Fro | om Calend    | ar         |                    |         |         |     |
| 44.                      | Meal Servi                | ing Dates   | :           |           |            | Start:     | 10/01/2      | 020        | End                | : 05/   | 20/2021 |     |
| 45.                      | 5. Meal Times:            |             |             |           | Start:     | 8 AM 😽     | <b>~</b> 00: | End        | : <mark>9</mark> / | AM 😽 :( | 00 🗸    |     |
| 46.                      | Average D                 | aily Partic | ipation:    |           |            |            |              | ]          |                    |         |         |     |

Answer "No" to #71 and "Yes" to #72.

| Spe | cial Meal Pattern and Dietary Needs                                                                     |       |      |
|-----|----------------------------------------------------------------------------------------------------|-------|------|
| 71. | Will this site be serving children under age 1 year (infants 0 to 12 months)?                           | ⊖ Yes | No   |
| 72. | Does this site anticipate the need to plan and/or prepare special diets for children with disabilities? | Yes   | ○ No |

SFSP sites are allowed to serve infants only after receiving permission from NDE Nutrition Services.

If your meals are vended by an SFA, a food production facility must be selected in #73. (See instructions for adding a Food Production Facility list on page 4.)

| Foo | od Production Facility Information                                                                                                    |                                                                                                 |
|-----|----------------------------------------------------------------------------------------------------|-------------------------------------------------------------------------------------------------|
| 73. | If meals served at this site are prepared at another facility, id<br>A Food Production Facility form, provided on the Application P<br>following fields. | entify the name of where meals are prepared.<br>acket screen, must be completed to populate the |
|     | Facility 1:                                                                                                    | <b>~</b>                                                                                        |
|     | Facility 2:                                                                                                    | <b></b>                                                                                         |

Choose applicable outreach methods for #74.

| Outreach                                    |  |
|---------------------------------------------|--|
| 74. Indicate below your Outreach method(s): |  |
| Newspaper announcement/press release        |  |
| TV/Radio                                    |  |
| Flyers - neighborhood                       |  |
| Flyers - school                             |  |
| Posters and signs                           |  |
| Sponsor Website                             |  |
| School newspaper                            |  |
| □ Other                                     |  |
|                                             |  |

Visit the <u>US Census QuickFacts</u> to get information for #77. Small communities' information is not accessible in the system; data will be reported based on county information, which is available from the QuickFacts. See example below.

## How to use the US Census QuickFacts:

Search using the search bar in the upper left. Remember to search by county if your town/city does not produce results in the QuickFacts.

The data for your town/city/county (see orange box in picture below) will appear in the column closest to the reported percentages for Race and Hispanic Origin (see blue box in picture below).

| Q Enter state, county, city, town | n, or zip code Select a fact 🔻                                                          |    |                                  | TABLE                                 | МАР      | CHART          |  |
|-----------------------------------|-----------------------------------------------------------------------------------------|----|----------------------------------|---------------------------------------|----------|----------------|--|
| Table                             |                                                                                         |    |                                  | _                                     |          |                |  |
|                                   | All Topics                                                                              | ٩  | Hamilton County, 🛛 🛛<br>Nebraska | United                                | l States | B              |  |
|                                   | Population estimates, July 1, 2019, (V2019)                                             |    | 9,324                            |                                       | 328,3    | 239,523        |  |
|                                   | Population                                                                              |    |                                  |                                       | _        |                |  |
|                                   | Population estimates, July 1, 2019, (V2019)                                             |    | 9,324                            |                                       | 328,3    | 239,523        |  |
|                                   | Population estimates base, April 1, 2010, (V2019)                                       | 17 | 9,114                            |                                       | 308,7    | 758,105        |  |
|                                   | Population, percent change - April 1, 2010 (estimates base) to July 1, 2019,<br>(V2019) |    | 2.3%                             |                                       | 6.3%     |                |  |
|                                   | Population, Census, April 1, 2010                                                       |    | 9,124                            | 1                                     | 308,7    | 745,538        |  |
|                                   | Age and Sex                                                                             |    |                                  |                                       |          |                |  |
|                                   | Persons under 5 years, percent                                                          |    | ▲ 6.6%                           | 5                                     | 4        | ₿ 6.0%         |  |
|                                   | Persons under 18 years, percent                                                         |    | ▲ 24.1%                          | i l                                   |          | 22.3%          |  |
|                                   | Persons 65 years and over, percent                                                      |    | ▲ 20.4%                          | i i                                   |          | 16.5%          |  |
|                                   | Female persons, percent                                                                 | I  | A 49.5%                          |                                       |          | 50.8%          |  |
|                                   | Race and Hispanic Origin                                                                |    |                                  |                                       |          |                |  |
|                                   | White alone, percent                                                                    |    | ▲ 97.7%                          | i i i i i i i i i i i i i i i i i i i |          | 76.3%          |  |
|                                   | Black or African American alone, percent (a)                                            |    | ▲ 0.5%                           | i                                     |          | 13.4%          |  |
|                                   | American Indian and Alaska Native alone, percent (a)                                    |    | ▲ 0.3%                           | 5                                     | L        | ▲ 1.3%         |  |
|                                   | C Asian alone, percent (a)                                                              |    | ▲ 0.4%                           | 5                                     | 6        | ▲ 5.9%         |  |
|                                   | Native Hawaiian and Other Pacific Islander alone, percent     (a)                       |    | 🛆 Z                              | 2                                     | 4        | ₿ 0.2%         |  |
|                                   | Two or More Races, percent                                                              |    | ▲ 1.2%                           |                                       | 4        | ₿ 2.8%         |  |
|                                   | Hispanic or Latino, percent (b)     White alone, not Hispanic or Latino, percent        |    | ▲ 3.9%<br>▲ 94.1%                |                                       | <br>_∆   | 18.5%<br>60.1% |  |
|                                   |                                                                                         |    |                                  |                                       |          |                |  |

Use the values reported for your county to complete the information in #75 (see purple box in picture below). Report the percentage values in #75 as whole numbers (no decimal values) to make the total of the Ethnicity Data values equal 100%.

Report the school site's Ethnicity Data in #76 so that the two values are equal to the site's enrollment or meal service attendance.

| Ethnicity Data                               |        |
|----------------------------------------------|--------|
| 75. Geographic Area (enter percentages):     |        |
| Hispanic:                                    | %      |
| Non-Hispanic:                                | %      |
| 76. Participation Area (enter participants): |        |
| Hispanic:                                    | 0.00 % |
| Non-Hispanic:                                | 0.00 % |

Use the values reported for your county's QuickFacts data to complete the information in #77 (see purple box in picture on page 17). Report the percentage values as whole numbers (no decimals) to make the total of the Racial Data values equal 100%.

In #78 (see green box in picture below), enter the number of the school building's enrolled students who belong in each racial category. The total of all five values entered in #78 should equal the total number of students enrolled in your school (and should be the same total in #76).

| Racial Participation Data                    |          |
|----------------------------------------------|----------|
| 77. Geographic Area (enter percentages):     |          |
| American Indian or Alaskan Native:           | %        |
| Asian:                                       | %        |
| Black or African American:                   | %        |
| Native Hawaiian or Pacific Islander:         | %        |
| White:                                       | %        |
| 78. Participation Area (enter participants): |          |
| American Indian or Alaskan Native:           | 0.00 %   |
| Asian:                                       | 0.00 %   |
| Black or African American:                   | 0.00 %   |
| Native Hawaiian or Pacific Islander:         | 0.00 %   |
| White:                                       | 100.00 % |

Answer #79 and #80.

Add Comments from Sponsor to share information about your meal service, including how the site is implementing available waivers, if any. Click "Save".

| Miscellaneous                                                                                |   |
|----------------------------------------------------------------------------------------------|---|
| 79. Does this site participate in the USDA Special Milk Program? 🔿 Yes 💿 No                  |   |
| 30. Activities at Site                                                                       |   |
| Recreational Program                                                                         |   |
| Summer School                                                                                |   |
| Cultural                                                                                     |   |
| No Organized Activities                                                                      |   |
| Other (provide explanation)                                                                  |   |
| Comments from Sponsor                                                                        | _ |
|                                                                                              | 4 |
| Created By: sFriesz on: 9/10/2020 12:26:56 PM Modified By: sFriesz on: 9/10/2020 12:26:58 PM |   |

Complete the steps on pages 6 through 18 for each SFSP site.

Click "Back" at the bottom of the site list to return to the Application Packet page.

Click "Add" on the Budget Detail.

| Action              | Form Nam          | e                    |                          | Late<br>Vers | est<br>ion Status    |            |                       |
|---------------------|-------------------|----------------------|--------------------------|--------------|----------------------|------------|-----------------------|
| View   Modify       | 📫 Sponsor Ap      | plication            |                          | Origi        | nal Pending          | /alidation |                       |
| Add                 | 📫 Budget Det      | ail                  |                          |              |                      |            |                       |
| Details             | 📫 Food Produ      | ction Facility L     | List (5)                 |              |                      |            |                       |
| Details             | Site Field Tr     | Site Field Trip List |                          |              |                      |            |                       |
| Details             | Checklist Summary |                      |                          |              |                      |            |                       |
| Details             | Attachment        | Attachment List      |                          |              |                      |            |                       |
| Site Applications   | Approved          | Pending              | Return for<br>Correction | Denied       | Withdrawn/<br>Closed | Error      | Total<br>Applications |
| Site Application(s) | 0                 | 78                   | 0                        | 0            | 0                    | 0          | 78                    |
| Site Application(s) | < Ba              | ack Submit           | for Approval             | Withdraw Pa  | acket                | U          | 78                    |

## **Budget Detail**

The Operating Reimbursement and Administrative Reimbursement amounts are calculated in the CNP system and values are automatically filled into these sections.

| Operating Reimbursement      |            |             |                           |
|------------------------------|------------|-------------|---------------------------|
| Meal                         | # of Sites | Total Meals | Total                     |
| Breakfast                    | 0          | 0           | \$0.00                    |
| Lunch                        | 1          | 2,420       | \$9 <mark>,</mark> 099.20 |
| Snack                        | 0          | 0           | \$0.00                    |
| Supper                       | 0          | 0           | \$0.00                    |
|                              |            | Sub Total   | \$11,204.60               |
|                              |            |             |                           |
| Administrative Reimbursement |            |             |                           |
| Meal                         | # of Sites | Total Meals | Total                     |
| Breakfast                    | 0          | 0           | \$0.00                    |
| Lunch                        | 1          | 2,420       | \$949.85                  |
| Snack                        | 0          | 0           | \$0.00                    |
| Supper                       | 0          | 0           | \$0.00                    |
|                              |            | Sub Total   | \$1,210.00                |

Estimate projected operating costs and report those in the appropriate line items. Not all line items will have values to report. When estimating costs, take into account the total amount of reimbursement the program is estimated to receive above. Please estimate costs to match total reimbursement calculated. There should not be an excessive gap between the total reimbursement and costs.

| Projected Operating Costs |                |        |
|---------------------------|----------------|--------|
| Food:                     |                | \$     |
| Non Food Supplies:        |                | \$     |
| Contracted Food Costs:    |                | \$     |
| Food Service Labor:       |                | \$     |
| Rent/Utilities:           |                | \$     |
| Equipment Rental:         |                | \$     |
| Transportation of Food:   | Rate per mile: | \$     |
|                           | Sub Total      | \$0.00 |

Estimate the projected administrative costs. Provide the indirect cost rate only if utilized by the SFA.

| Projected Administrative Costs |                |        |
|--------------------------------|----------------|--------|
| Administrator:                 |                | \$     |
| Monitor:                       |                | \$     |
| Secretary/Bookkeeper           |                | \$     |
| Printing, Mail, Phone:         |                | \$     |
| Office Supplies:               |                | \$     |
| Transportation:                | Rate per mile: | \$     |
| Indirect Costs Percent:        | %              | \$0.00 |
| Indirect Cost:                 |                | \$     |
| Audit Costs:                   |                | \$     |
|                                | Sub Total      | \$0.00 |

Total SFSP Costs will populate based on Operational and Administrative costs reported above. The Total SFSP Reimbursement also populates from the Operating and Administrative Reimbursement sections at the top.

Total SFSP reimbursement must be greater than or equal to Total SFSP Costs.

| Cost Reimbursement Summary                                                               |             |
|------------------------------------------------------------------------------------------|-------------|
| Total SFSP Costs                                                                         | \$0.00      |
| Total SFSP Reimbursement                                                                 | \$12,414.60 |
| Excess SFSP revenue amount from the prior program year or previous participation in SFSP | \$          |
| Amount from other funding resources (e.g. grant, donations)                              | \$          |
| Other funding resources                                                                  |             |
| Balance                                                                                  | \$12,414.60 |

Report the adult meal price(s). The adult meal price(s) used during normal school meals operation (NSLP & SBP) can be in the SFSP as well.

| Adult Meal Information        |         |       |        |  |  |  |  |  |
|-------------------------------|---------|-------|--------|--|--|--|--|--|
| Will meals be sold to adults? |         | ⊖ Yes | s 🔿 No |  |  |  |  |  |
| If Yes, Price Charged for     |         |       |        |  |  |  |  |  |
| Lunch                         | \$ 0.00 |       |        |  |  |  |  |  |
| Breakfast                     | \$ 0.00 |       |        |  |  |  |  |  |
| Snack                         | \$ 0.00 |       |        |  |  |  |  |  |
| Supper                        | \$0.00  |       |        |  |  |  |  |  |

Report how excess funds will be used. It is allowable to use excess SFSP funds in another USDA Child Nutrition Program (e.g. NSLP, CACFP).

Click "Save" at the bottom. Click "Save" at the bottom. You will be directed to the Application Packet page.

| Misc.                                                                                                  |       |      |
|----------------------------------------------------------------------------------------------------|-------|------|
| Identify how excess funds will be used:                                                                |       |      |
| $\Box$ Used to improve the meal service or other aspects of the SFSP                                   |       |      |
| Kept for next year's SFSP operations                                                                   |       |      |
| Pay for allowable costs of the other child nutrition programs                                          |       |      |
| Is there a rental agreement, lease, or contract associated for any of the non-food costs listed above? | ○ Yes | 🔘 No |

If the Checklist Summary has a red arrow, access it to upload required documents and mark the boxes to indicate those documents have been submitted to NDE. Documents do not need to be uploaded if the Checklist Summary does not have a red arrow.

| Action              | Form Nam             | e                       |                          | Late<br>Vers | est<br>ion Status    |          |                       |
|---------------------|----------------------|-------------------------|--------------------------|--------------|----------------------|----------|-----------------------|
| View   Modify       | 🖌 Sponsor Ap         | plication               |                          | Origi        | inal Not Subi        | mitted   |                       |
| View   Modify       | 🖌 Budget Det         | ail                     |                          | Origi        | inal Pending         | Approval |                       |
| Details             | Food Produ           | ction Facility l        | _ist                     |              |                      |          |                       |
| Details             | Site Field Trip List |                         |                          |              |                      |          |                       |
| Details             | 🔶 Checklist Si       | 🟓 Checklist Summary (1) |                          |              |                      |          |                       |
| Details             | Attachment List      |                         |                          |              |                      |          |                       |
| Site Applications   | Approved             | Pending                 | Return for<br>Correction | Denied       | Withdrawn/<br>Closed | Error    | Total<br>Applications |
| Site Application(s) | 0                    | 78                      | 0                        | 0            | 0                    | 0        | 78                    |

## **Checklist Summary**

If items are required for submission, site name(s) will appear in blue, clickable hyperlinks. Click on the hyperlinked words and view the list of requested items. Attach the items by clicking the blue paperclip and mark the box that verifies each document was submitted. (See picture on page 22.) Finally, click "Save" and "Finish." Navigate back to the Application Packet by clicking "Back" at the bottom of the Checklist Summary page.

| Required<br>Forms/Documents<br>to submit to NDE | Document<br>Submitted<br>to NDE | Document<br>Date Submitted on File<br>to NDE w/NDE | Status              | Status<br>Date | Last<br>Updated By |
|-------------------------------------------------|---------------------------------|----------------------------------------------------|---------------------|----------------|--------------------|
| Organization-Wide Audit                         |                                 | 10/21/2020                                         | Pending<br>Approval | 10/21/2020     |                    |
| Action Checklist Ite                            | m                               | Comment                                            |                     | Attachment D   | ate/Time           |
|                                                 |                                 | There are no attachments                           |                     |                |                    |
|                                                 |                                 | Save Cancel                                        |                     |                |                    |

#### Submitting the Application Packet

If everything is completed correctly, the red arrows are replaced with green checkmarks and the "Submit for Approval" button will activate and turn red. Click the "Submit for Approval" button.

| Action              | Form Name           |         |              | Late<br>Vers | est<br>ion Status |                  |              |
|---------------------|---------------------|---------|--------------|--------------|-------------------|------------------|--------------|
| View   Modify       | Sponsor Application |         |              | Rev          | . 4 Not Subn      | Not Submitted    |              |
| View   Modify       | 🖌 Budget Detail     |         |              | Rev          | . 2 Pending /     | Pending Approval |              |
| Details             | Food Produc         |         |              |              |                   |                  |              |
| Details             | Site Field Tr       |         |              |              |                   |                  |              |
| Details             | Checklist Su        |         |              |              |                   |                  |              |
| Details             | Attachment          |         |              |              |                   |                  |              |
| Site Applications   | Approved            | Dending | Poturn for   | Denied       | Withdrawn /       | Error            | Total        |
|                     | Аррготец            | Pending | Correction   | Demed        | Closed            | LIIU             | Applications |
| Site Application(s) | 0                   | 1       | 0            | 0            | 0                 | 0                | 1            |
|                     |                     | < Back  | Submit for A | oproval      |                   |                  |              |